# **ZEISS EXTARO 300**

How to record images or videos with the ZEISS Connect App

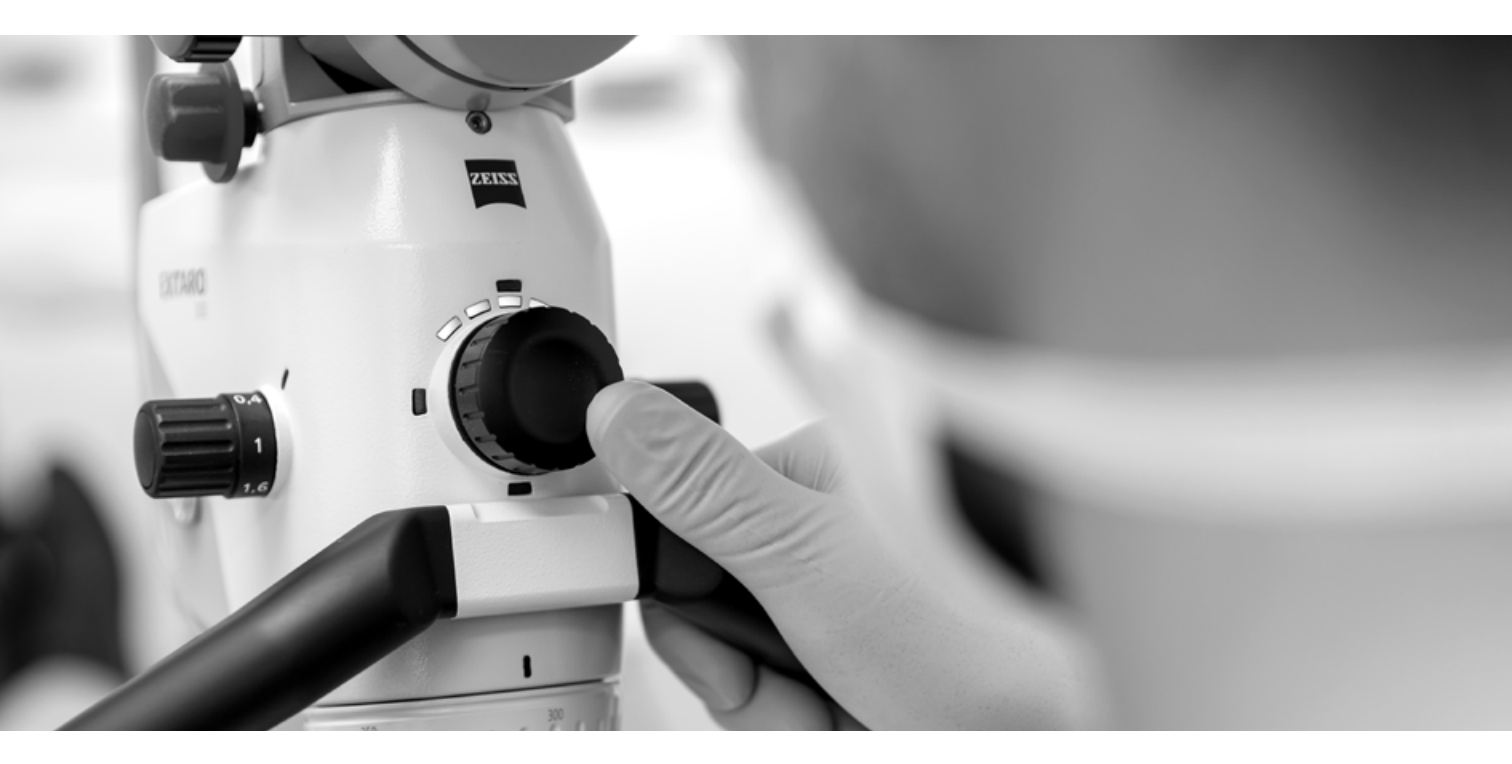

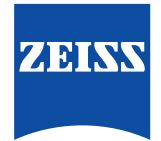

Parameters and settings for the camera and microscope have an influence on the quality of the recorded images of EXTARO 300 from ZEISS and the ZEISS Connect App. For more information about how to operate the microscope and the app, please read the corresponding user manual.

## **Recommended Workflow**

### 1

### Parfocality

Follow these instructions to obtain a focussed image both on the monitor and through the eyepiece.

- Use the image on the monitor for reference
- Set surgical microscope to its highest magnification
- Focus image using Varioskop<sup>®</sup> 230
- Look through eyepieces
- Adjust diopters for left and right eye until image sharpens

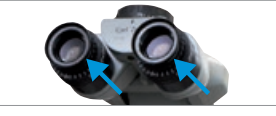

# 4

### Magnification

Select the correct magnification to obtain maximum information from the intended image with the manual 5-step apochromatic magnification changer. Magnification factors:  $\gamma = 0.4x$ ,  $\gamma = 0.6x$ ,  $\gamma = 1.0x$ ,  $\gamma = 1.6x$ ,  $\gamma = 2.5x$ 

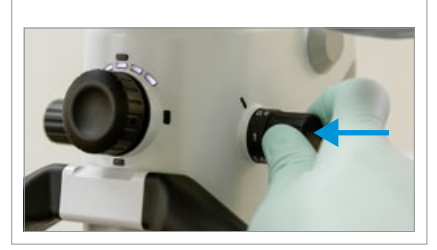

### 7

### Recording

Capturing images

A short click ( $t \le 0.8s$ ) on the center of the Mode Control knob captures an image.

### **Recording videos**

A long click (t>0.8s) on the center of the Mode Control knob starts video recording. To stop the recording, repeat the long click on the center of the knob.

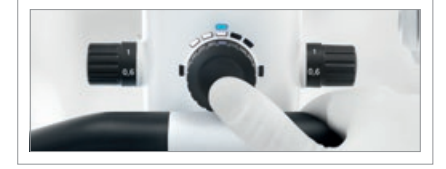

### Factory Camera Settings

Factory camera settings are optimized for our customers. If any changes are made, clicking on "restore to factory" will return the camera to the optimized ZEISS settings.

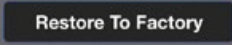

# Light Intensity

Select the correct light intensity for your observation. Rotate clockwise to increase light intensity. Rotate counterclockwise to decrease light intensity.

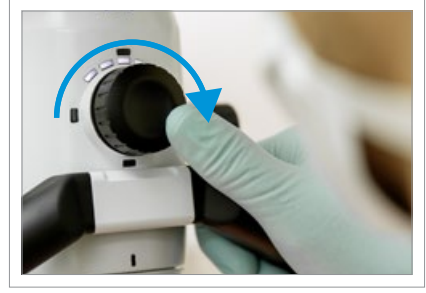

# 8

Output Images – 2.1MP File format : JPEG / PNG

Videos – Full HD File format : MOV / MP4 Bit rate: 8 Mbit/s Frame rate: 30 FPS File encoding: H.264

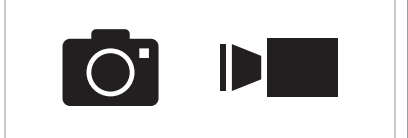

# White Balance

3

The white balance can be adjusted, if the colors in a white light image appear unnatural. To obtain the best result, please use the "One-shot-Auto" feature and follow the instructions.

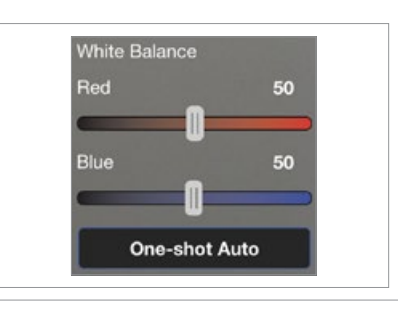

## Focus

6

Focus on the detail of interest. Check to see whether the image is focussed both on screen and through the eyepieces.

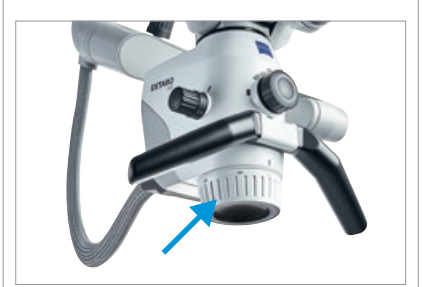

# **Detailed Setting Information**

"Brightness" and "Color" are two main categories of the settings within the ZEISS Connect App. Specific settings can be saved for each illumination mode. After changing any settings, you can save the illumination mode in order to reuse the new parameters next time.

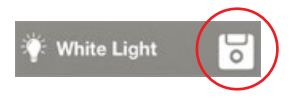

|            | Parameter                                                                                                    | Before adjustment                                                                                                    | Adjusted Settings                                         |
|------------|----------------------------------------------------------------------------------------------------|----------------------------------------------------------------------------------------------------|-----------------------------------------------------------|
| Brightness | Light Intensity<br>The front face of the OPMI features 5 white LED inc<br>above the Mode Control knob. These LEDs are desi<br>set intensity level of the illumination under the corr<br>illumination intensity of each mode can be set inde<br>remembered by the microscope even after it is pow | dicators arranged in an arc<br>gned to roughly indicate the<br>esponding mode. Note that the<br>pendently and will be automaticall<br>rered off. | y i i i i i i i i i i i i i i i i i i i                   |
|            | <b>Brightness</b><br>Adjust the brightness on the screen manually to<br>obtain a sharper image. Caution: This does not<br>affect the light intensity!                                                                                                    | Overexposed image.<br>Details are not visible.                                                                                                   | Recommended settings.<br>Details are visible.             |
|            | Light Meter Field<br>The light exposure is measured in different areas<br>of the image. Choose between "small circle", "big<br>circle" and "integral" to select the area.                                                                                                    | Small                                                                                                    | Big Integral                                              |
|            | Light Meter Mode<br>Select "Average" or "Peak" to select the exposure<br>limit. Choosing "Peak" allows you to adjust and<br>focus on the brightest point during the inspection.<br>Choosing "Average" provides a wider overview.                                                                 | "Peak" setting                                                                                                    | "Average" setting                                         |
|            | <b>Exposure Control</b><br>Adjust the exposure manually for longer exposure<br>times (for e.g. Fluorescence Mode ). When using<br>manual exposure, avoid bright light around the<br>teeth. Choose between "Auto" and "Manual".                                                                   | Very short exposure time –<br>details cannot be analyzed due<br>to the darkness of the image.                                                    | Longer exposure time –<br>details can now be<br>analyzed. |

| Color Angle (Hue)<br>Adjust the color angle manually. Skin-co                                                                                                    | lored objects will appear either m                                                                                                    | ore yellow or more purple.                                                                                                    |  |
|----------------------------------------------------------------------------------------------------|----------------------------------------------------------------------------------------------------|----------------------------------------------------------------------------------------------------|--|
| Plack Loval (Lightnoss)                                                                                                    |                                                                                                    |                                                                                                    |  |
| Black Level (Lightness)<br>Adjust the black level manually to obtain a darker or brighter image. The black level is defined as the level of<br>brightness at the darkest (black) part of a visual image or the level of brightness at which no light is emitted<br>from a screen, resulting in a completely black screen. |                                                                                                    |                                                                                                    |  |
| <b>Color Saturation</b><br>Adjust the color saturation manually to<br>obtain more or less vivid pictures.                                                                                                    | High Saturation.<br>Colors are very vivid.                                                                                                    | Recommended Saturation.<br>Colors are natural.                                                                                                    |  |
| White Balance<br>Adjust the red and blue to obtain a colder or warmer image.                                                                                                    |                                                                                                    |                                                                                                    |  |
| When using the Fluorescence Mode,<br>avoid high light levels around your<br>working area. This can cause blurred,<br>red images. It is also advisable to<br>turn off the light on the handpiece.                                                                                                    | Blurred Fluorescence Mode.<br>Red image caused by too much<br>light around the treatment area.                                                                                                    | Optimal Fluorescence Mode.<br>Image recorded with lower light<br>levels around treatment area.                                                                                                    |  |
|                                                                                                    | White Balance   Adjust the red and blue to obtain a cold   White Balance   Adjust the red and blue to obtain a cold   When using the Fluorescence Mode, avoid high light levels around your working area. This can cause blurred, red images. It is also advisable to turn off the light on the handpiece. | White Balance   White Balance   Adjust the red and blue to obtain a colder or warmer image.   When using the Fluorescence Mode, avoid high light levels around your working area. This can cause blurred, red images. It is also advisable to turn off the light on the handpiece. |  |

For more information please consult the user manual for ZEISS EXTARO 300 and the ZEISS Connect App.

EXTARO 300

## Carl Zeiss Suzhou Co., Ltd

Modern Industrial Square 3-B, No.333 Xingpu Road Suzhou Industrial Park, Suzhou China 215126 www.zeiss.com/dentistry/extaro-300

# EC REP Carl Zeiss Meditec AG

Goeschwitzer Strasse 51–52 07745 Jena Germany www.zeiss.com/dentistry/extaro-300 www.zeiss.com/med/contacts